## **TL王 R7.01 リリースアップの手順**

リリースアッププログラムを実行する前に、データのバックアップを行ってください。また、現 在お使いのTL王.mdbのバックアップを取ってください。もし解析フォルダーのファイルを変 更されている場合は、それらのファイルのバックアップも行ってください。

## 1. データベースのアップグレード

 まず、データベースのリリースアップを行うために、ダウンロードしたファイル (tlo\_relup3071.exe)をサーバーにコピーし、実行してください。TLEリリースアッ ププログラム画面が開きます。

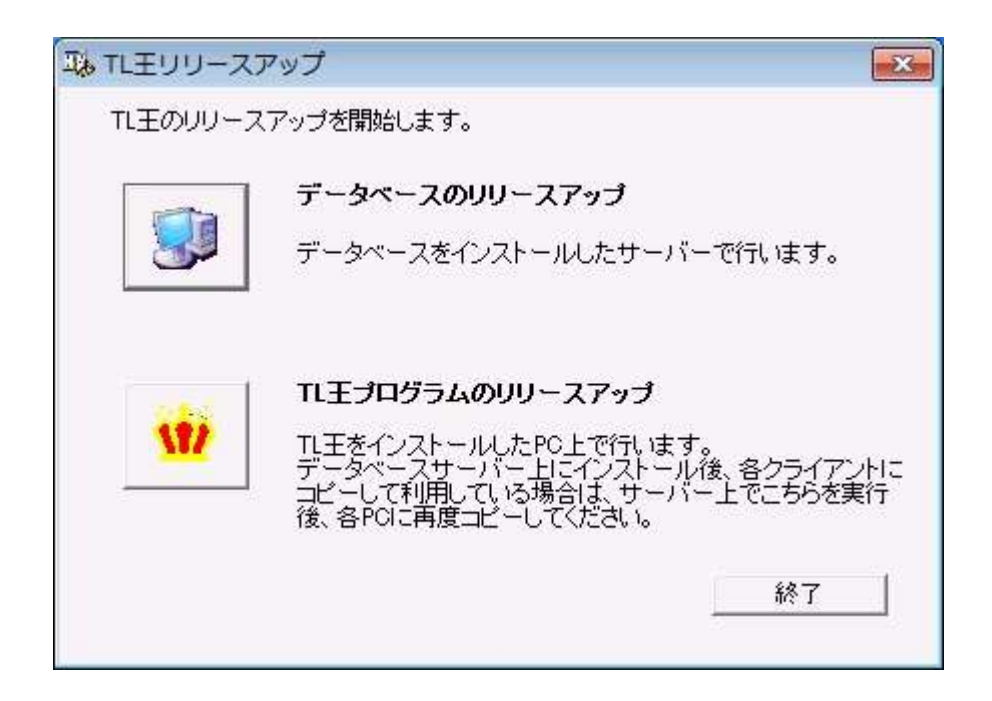

② ボタンをクリックして、データベースのリリースアップを行ってください(必ずサーバー上で行ってください)。クリックすると、黒い背景画面が開き、「処理中です・・・」の文字が表示されます。処理が終了し、窓が閉じるまで待ってください。

| 処理中です・・・ |
|----------|
|          |
|          |
|          |
|          |
|          |
|          |
|          |
|          |
|          |
|          |
|          |
|          |
|          |
|          |
|          |
|          |
|          |

- 2. TL王プログラム (TL王.mdb) のリリースアップ
- サーバーにTL王をインストールしている場合
  - そのままサーバーで作業を続けますが、インストールしてあるTL王.mdbを、名称変更するか、TL王フォルダーから移動しておいてください。古いTL王.mdbがそのままあると、 R7.0のTL王.mdbが上書きできない場合があります。
  - ② パタンをクリックしてTL王のプログラムのリリースアップを実行します。
  - ③ TL王プログラムのリリースアップが実行されると、インストーラー画面が表示されます。

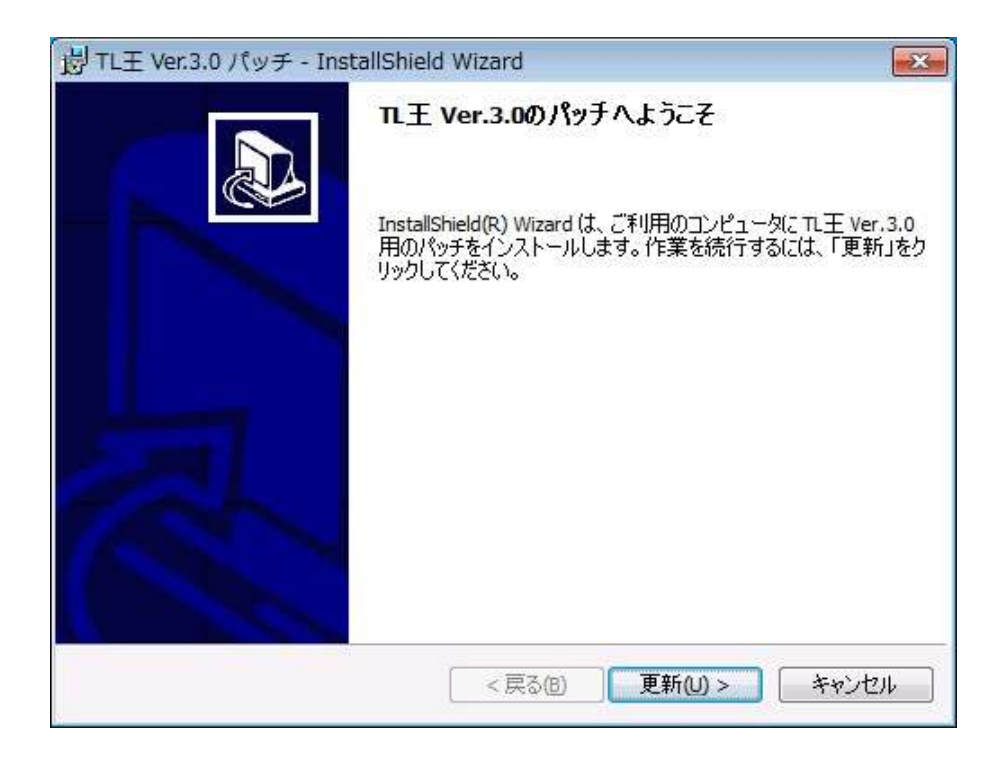

④ 「更新」ボタンをクリックしてください。ファイルのコピーが始まります。

| 岗 TL王 Ver       | 3.0 - InstallShield ウィナ             | fード             |           |       |  |
|-----------------|-------------------------------------|-----------------|-----------|-------|--|
| TL王 Ver.3       | .0 をインストールしています                     |                 |           |       |  |
| 選択した            | プログラム機能をインストー                       | ルしています。         |           |       |  |
| <b>₽</b>        | InstallShield ウィザードは、<br>らくお待ちください。 | TL王 Ver.3.0 をイ) | ンストールしていま | ತಂಟಕ  |  |
|                 | ステータス:                              |                 |           |       |  |
|                 | 新しいファイルをコピーしています                    |                 |           |       |  |
|                 |                                     |                 |           |       |  |
|                 |                                     |                 |           |       |  |
|                 |                                     |                 |           |       |  |
|                 |                                     |                 |           |       |  |
|                 |                                     |                 |           |       |  |
|                 |                                     |                 |           |       |  |
| InstallShield - |                                     |                 |           |       |  |
|                 |                                     | ( 戻る(B)         | ( )次へ(N)> | キャンセル |  |

⑤ 終了画面が表示されたら、「完了」ボタンをクリックしてください。

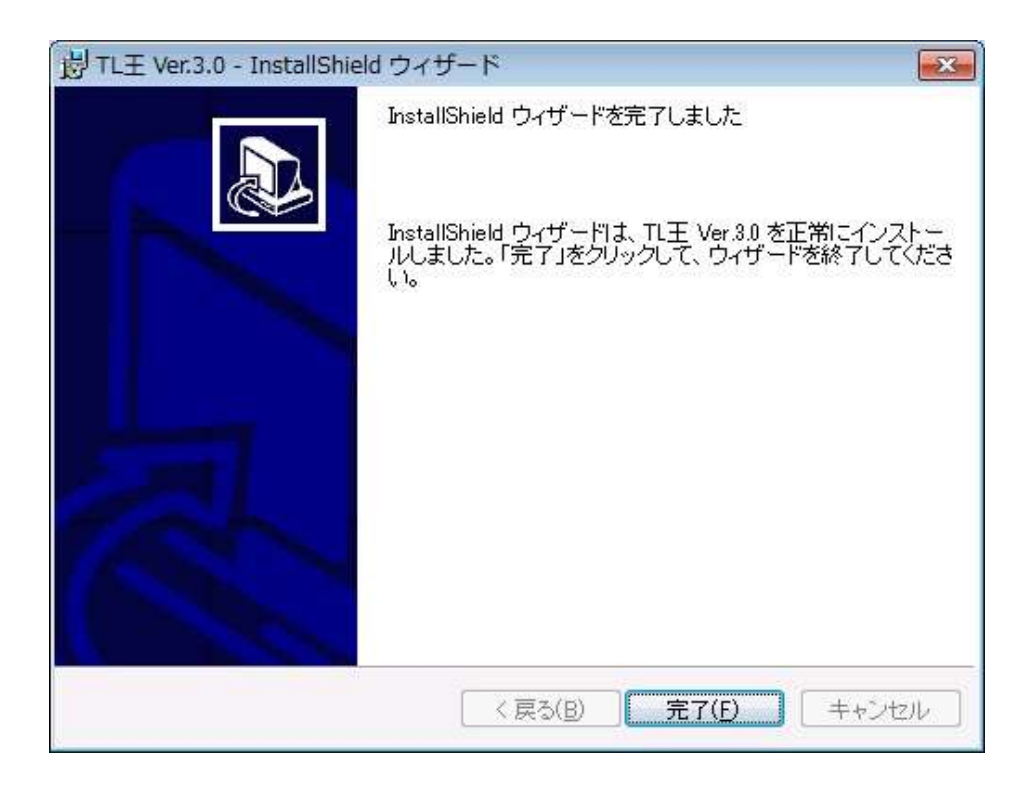

⑥ TL王を実行し、バージョン情報を確認してください。バージョンが、「TL王Ver3.0 R7.0」
になっていれば、リリースアップは正しく実行されました。古いバージョンのままの場合
は、TL王.mdbが上書きされていません。名称を変更するか、移動してから再度リリース
アップの実行を行ってください。

各クライアントに、サーバーのTL王フォルダーの中身をコピーして使用している場合

- 正しくリリースアップされたサーバーのTL王フォルダーの中身を全て各クライアントマシンのTL王フォルダーにコピーしてください(InitialDataフォルダーのみ必要ありません)。TL王を実行し、バージョン情報の確認をしてください。
- 各クライアントに、TL王をインストールしている場合(R7.0)
  - 各クライアントPCに、このリリースアッププログラム(tlo\_relup3071.exe)をコピーし、 クライアントPC上で実行してください。
  - ② 「 ボタンをクリックしてTL王のプログラムのリリースアップを実行します。
  - ③ サーバーにTL王をインストールしている場合(p.2~)の、③~⑥を行ってください。